Landeshauptstadt München Referat für

Bildung und Sport

**K**8

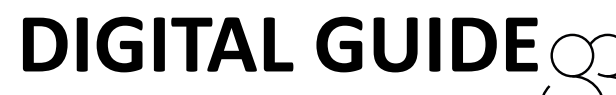

für Schüler\*innen der Städt. Berufsschule für Rechts- und Verwaltungsberufe

# Anmeldung im WLAN

Die Nutzung des WLANs **m-bildung\_internet** für schulische Zwecke ist nach einer Registrierung möglich. Die Registrierung läuft immer 365 Tage und muss danach auf dem gleichen Weg erneuert werden.

Vorgehen zur Nutzung des WLANs m-bildung\_internet:

### Schritt 1: Auswahl des Netzwerks

- Wählen Sie an Ihrem Gerät das WLAN "mbildung\_internet" aus.
- Es erscheint ein Fenster, in welches die individuellen Anmeldedaten eingegeben werden müssen. Falls das Fenster nicht automatisch erscheint, öffnen Sie einen beliebigen Browser und geben Sie den folgenden Link ein: http://gastportal.m-bildung.de
- Wenn Sie sich das erste Mal mit diesem WLAN verbinden, klicken Sie auf "Für einen Zugang registrieren / Passwort vergessen"

| Willkommon                                                                                                    |  |
|----------------------------------------------------------------------------------------------------|--|
| Wilkommen                                                                                                    |  |
| Bitte Login Daten eingeben.<br>Falls die Passwort-Vergessen-Funktion genutzt wurde, bitte den<br>geänderten Nutzernamen beachten! |  |
| Benutzername:                                                                                                    |  |
| Kennwort:                                                                                                    |  |
|                                                                                                    |  |
| Anmelden                                                                                                    |  |
| Für einen Zugang registrieren / Passwort vergessen                                                                                |  |

## Schritt 2: Registrierung im WLAN

- Um sich im WLAN registrieren zu können, muss eine E-Mail-Adresse angegeben werden. Dies muss zwingend Ihre <u>Schulmailadresse</u> sein. Eine sonstige private Adresse wird nicht akzeptiert.
- Ihre Schulmailadresse entspricht Ihrem Benutzernamen aus dem pädagogischen Netzwerk (Schul-PC) + der Endung <u>@bsrv.muenchen.musin.de</u> (z.B. max.muster@bsrv.muenchen.musin.de ).
- Bestätigen Sie nach Eingabe der Adresse die Nutzungsbedingungen.

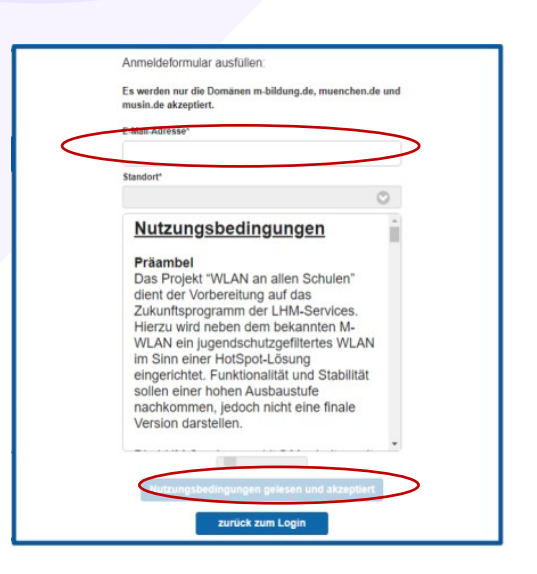

**I** 

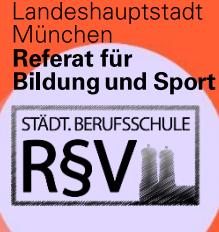

# **DIGITAL GUIDE**

für Schüler\*innen der Städt. Berufsschule für Rechts- und Verwaltungsberufe

## Schritt 3: Zurück zum Login

- Sie erhalten Ihre Zugangsdaten per Mail an die angegebene Schulmailadresse. Der Abruf der E-Mail wird im Schritt 4 geschildert.
- Klicken Sie anschließend auf "weiter zum Login", um Ihre Zugangsdaten einzugeben.

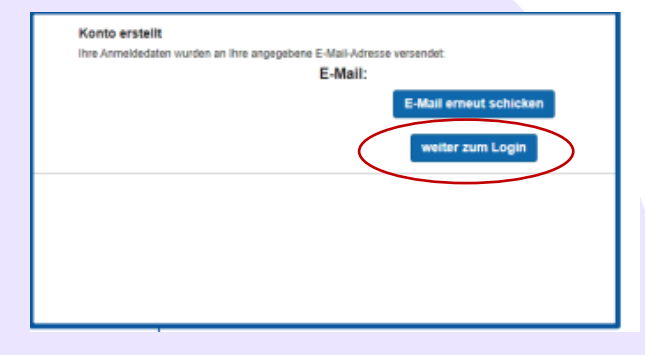

### Schritt 4: Abruf der E-Mail

| Benutzername |        |
|--------------|--------|
| Passwort     | $\leq$ |
|              |        |
| Modus        |        |
| Automatisch  | \$     |
| Sprache      |        |
| Deutsch      | \$     |
| Anmelden     | >      |
|              |        |

Sie können die E-Mail über die Adresse https://webmail.musin.de

abrufen.

Geben Sie hier die Zugangsdaten für das pädagogische Netz (Schul-PC) ein.

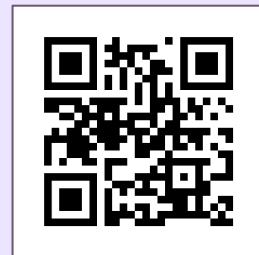

- Rufen Sie die E-Mail in Ihrem Postfach ab.
- Es kann sein, dass Ihnen die E-Mail leer angezeigt wird. Laden Sie in diesem Fall die "Text-Datei" runter.

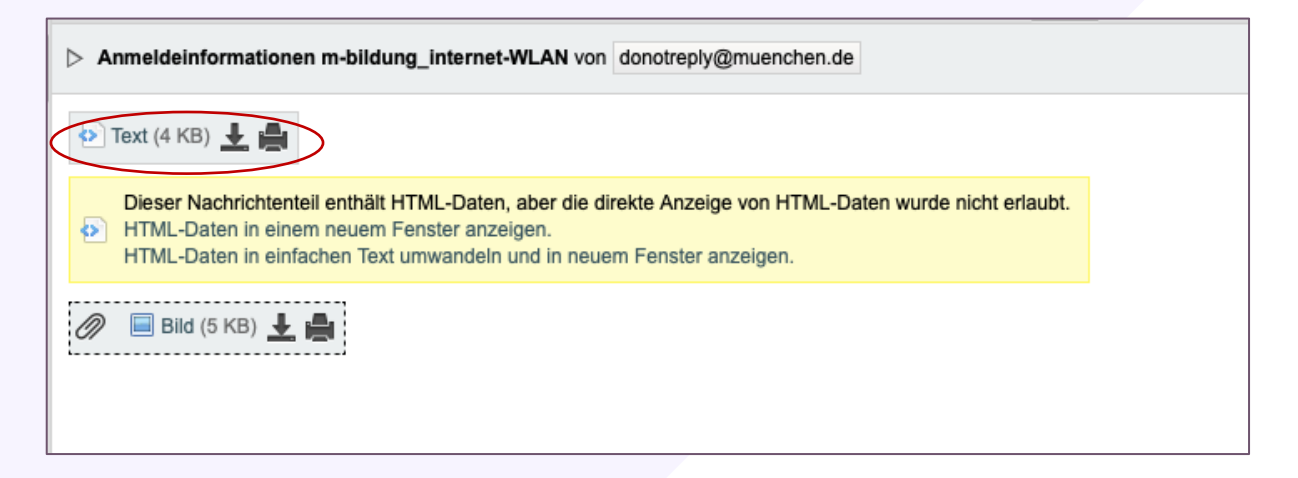

### Schritt 5: Anmeldung

In einem letzten Schritt verbinden Sie sich mit dem WLAN m-bildung\_internet und geben Ihre erhaltenen Anmeldedaten ein. Achtung: Bewahren Sie die Nutzerdaten auf, da Sie sich nach einigen Monaten erneut anmelden müssen.